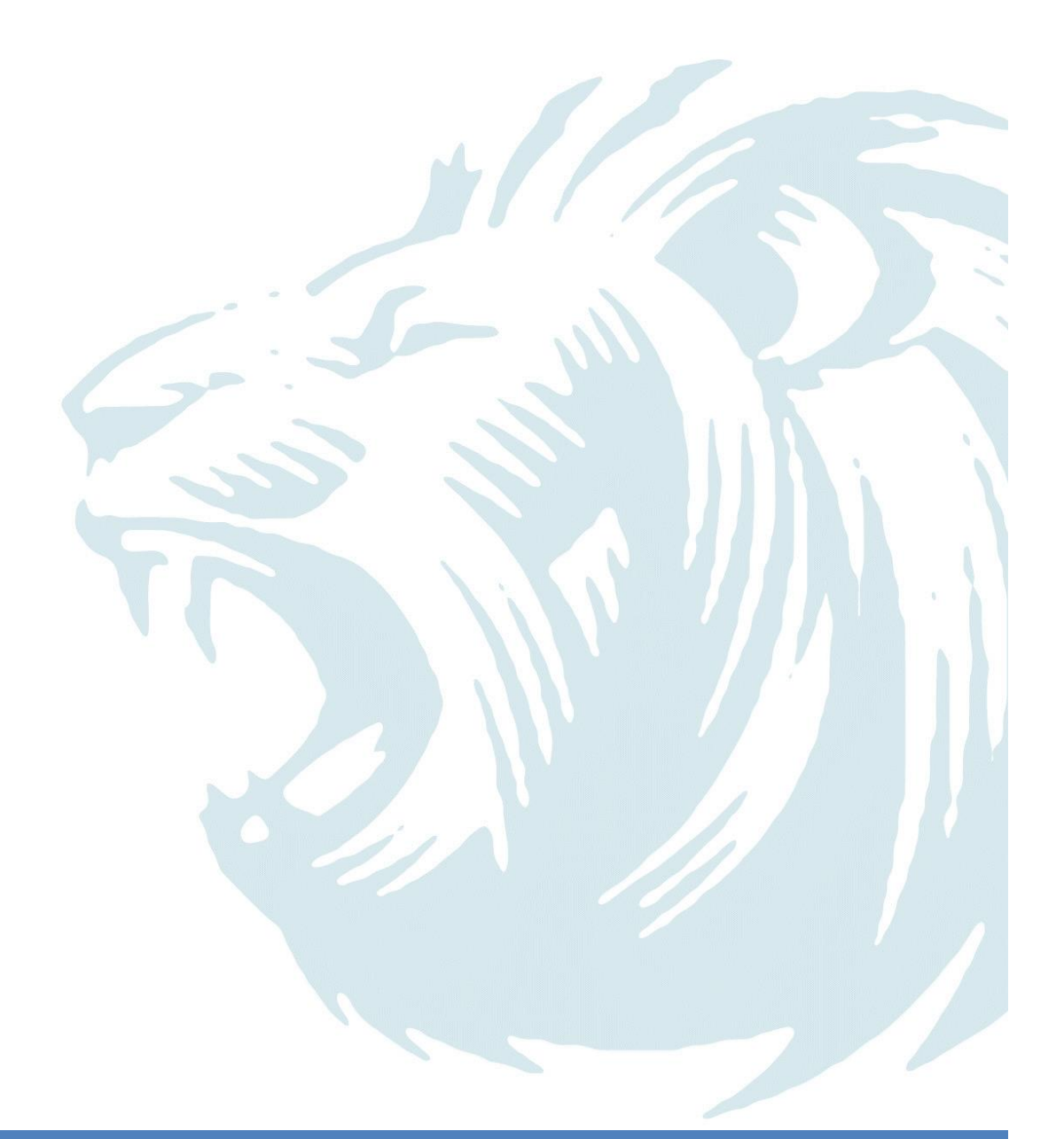

# NIPAS

Registration

**TRAINING MATERIAL** 

**MARSEL-iT** 

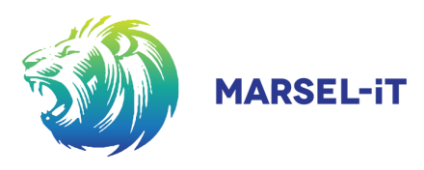

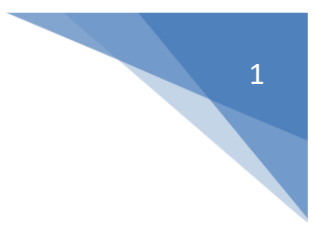

Technology was meant to make life easier and more effective, therefore we whole heartedly believe this program will dramatically enhance your working environment. With this guide, we aim to improve your overall knowledge as well as streamline your experience of the NIPAS program. Thank you for your dedication - please do not hesitate to contact us for any queries or feedback.

The Marsel Team

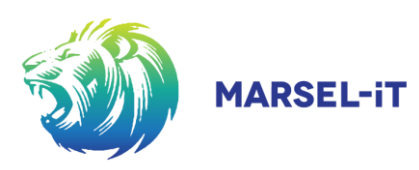

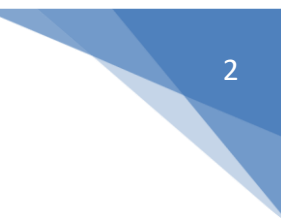

## **TABLE OF CONTENTS**

| TABL | ΞO | OF CO | ONTENTS                                         |
|------|----|-------|-------------------------------------------------|
| 1    |    | Reg   | sistration by invitation (sent from Nipas)      |
| 2    |    | Reg   | istration by own initiative6                    |
| 3    |    | Con   | npleting your registration                      |
| 4    |    | Whe   | en activation failed / Resetting the password10 |
| 5    |    | Log   | ging In13                                       |
| 6    |    | Pers  | sonal Home page14                               |
|      | 6. | 1     | Homepage or Landing page14                      |
|      | 6. | 2     | Personal Profile16                              |
|      | 6. | 3     | Uploading of documents                          |
|      | 6. | 4     | Adding your signature                           |
|      | 6. | 5     | Notifications                                   |
| 7    |    | Log   | ging Out20                                      |
| 8    |    | Forg  | got your password                               |
| 9    |    | Nev   | v password registration                         |

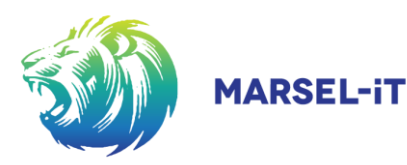

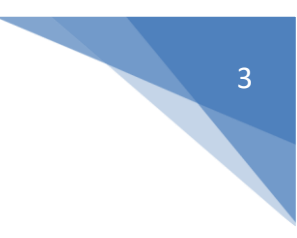

## 1 REGISTRATION BY INVITATION (SENT FROM NIPAS)

- Check the registered email account for a "No reply" email entitled "NIPAS System Notification".
- Open the applicable Email.
- Copy the unique once-off password.

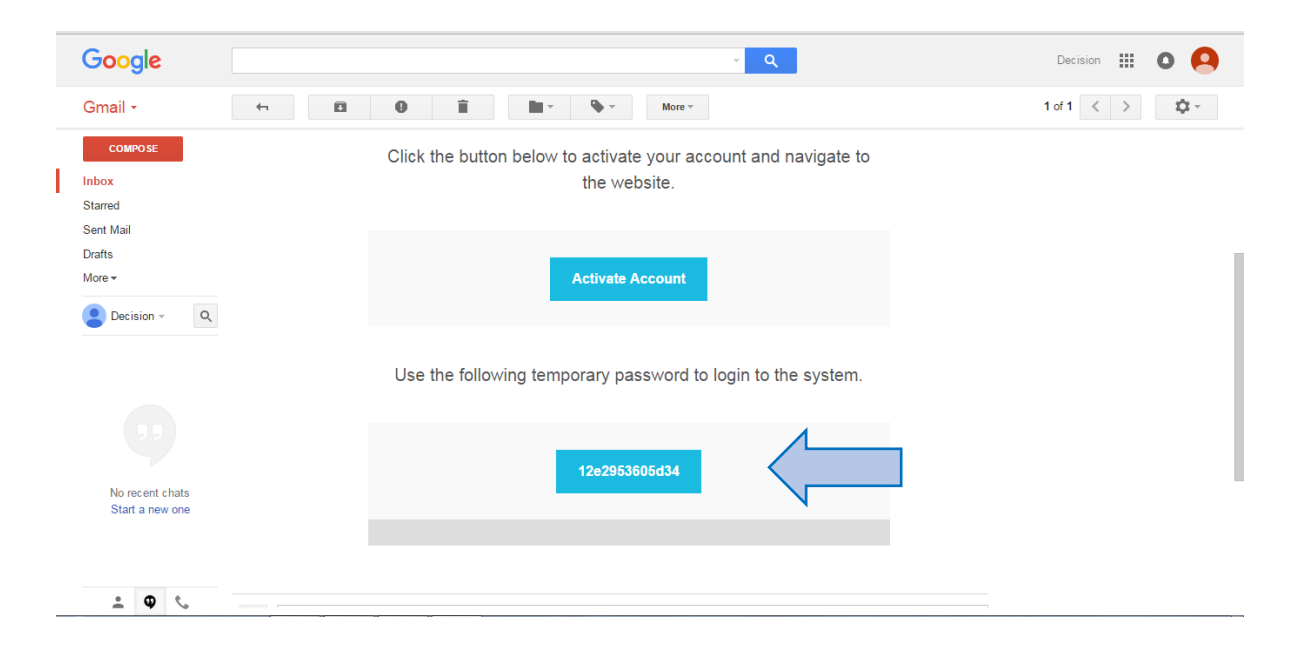

Click on **"Activate Account"** button.

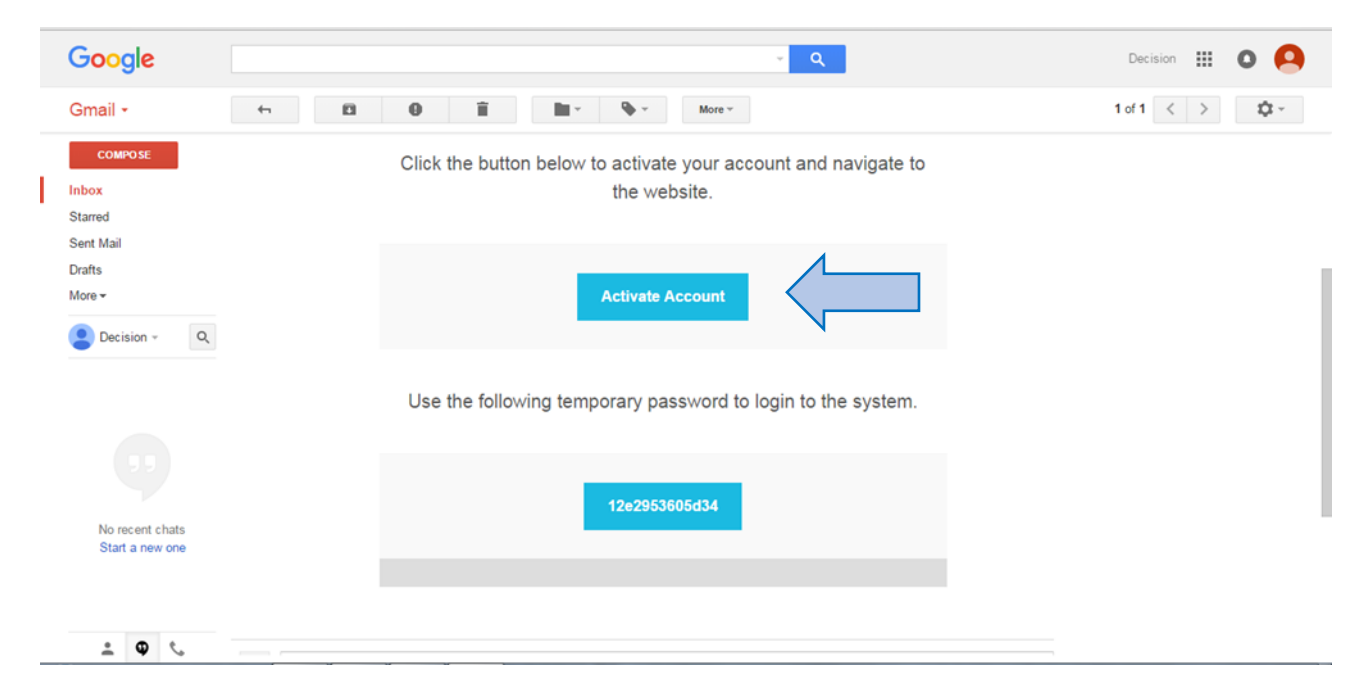

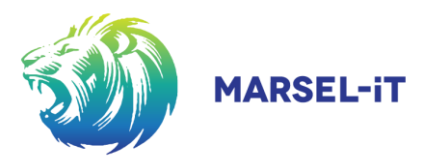

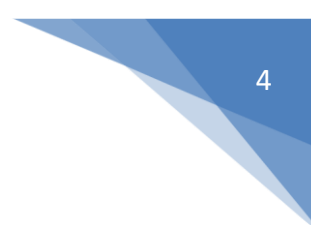

A notice will confirm that the activation is complete.

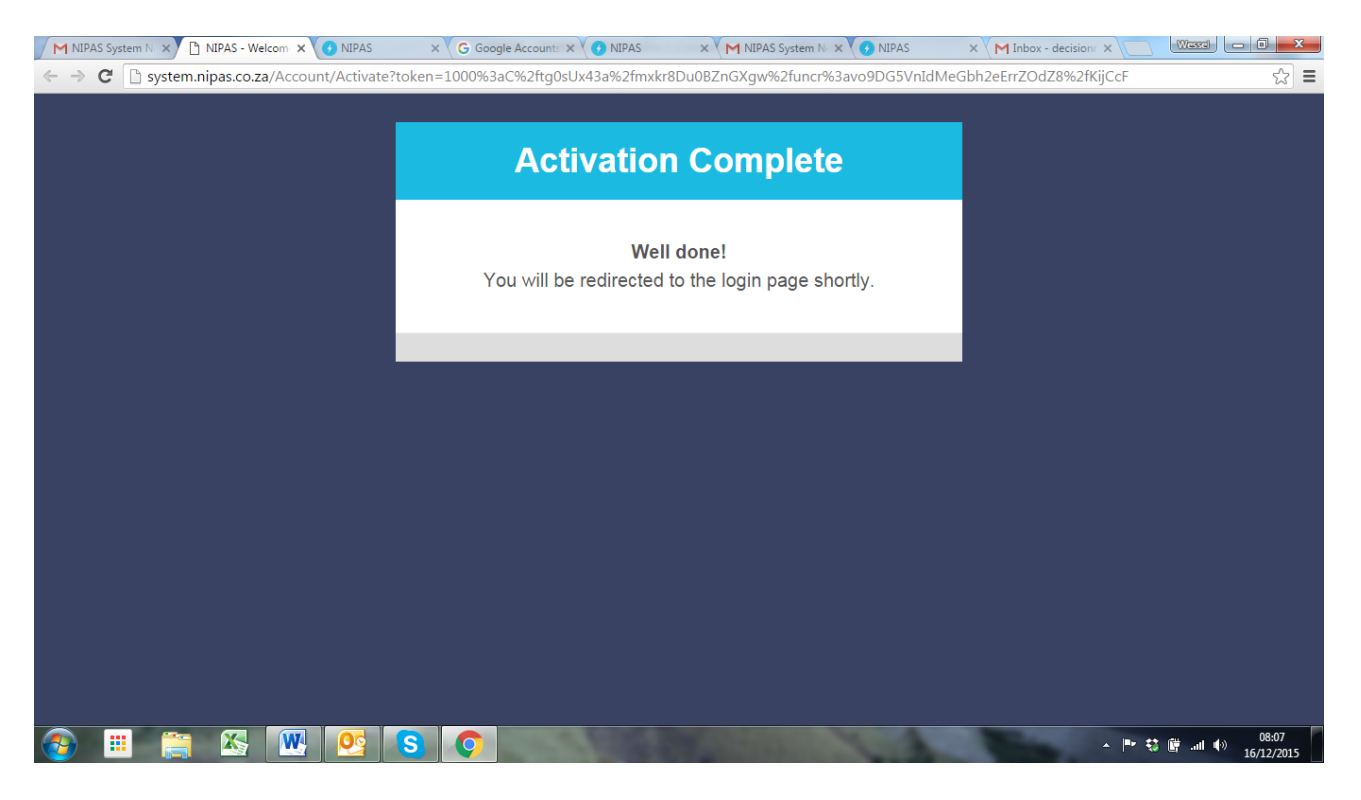

- The user will be automatically be redirected to the NIPAS website (www.nipas.co.za), where the log-in screen will be displayed.
- Enter your selected / registered email address in the "Email" tab.
- Paste your password in the "Password" tab.
- Click on the "Login" button to log-in.

|    | <b>NIPAS</b><br>Please Login or Register |  |
|----|------------------------------------------|--|
|    | L Email ★ Password                       |  |
| 10 | Forgot password? - Create a new account  |  |

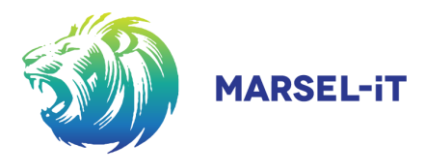

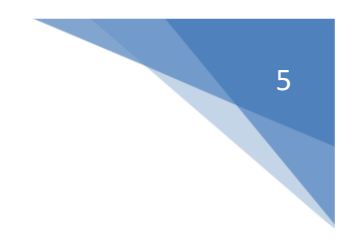

- A notification will request the user to insert a new password.
- Click on the **"OK"** button and insert your new password.
- Verify your new password and click on the **"OK"** button to log-in.

| G Google A X O NIPAS X O NIPAS X G Google    | A X O NIPAS X G Google A X O NIPAS X M Inbox - d X O NIPAS | × M NIPAS Sy × O NIPAS                                                                                                    |                         |
|----------------------------------------------|------------------------------------------------------------|----------------------------------------------------------------------------------------------------|-------------------------|
| ← → C 🗋 system.nipas.co.za/Account/Login?Ret | urnUrl=%2f#                                                |                                                                                                    | ¶☆ ≡                    |
|                                              | Please specify a new password.                             | ×                                                                                                    | No. of Concession, Name |
|                                              |                                                            | ок                                                                                                    |                         |
|                                              | <b>NIPAS</b><br>Please Login or Register                   |                                                                                                    |                         |
|                                              | New Password                                               |                                                                                                    |                         |
| Married Married                              | Verify Password                                            |                                                                                                    |                         |
| 1                                            | <b>♦ Lapr</b>                                              |                                                                                                    |                         |
|                                              |                                                            |                                                                                                    |                         |
|                                              | S 🔘                                                        | Statement of the local division of the local division of the local | ▲ ➡ 16/12/2015          |

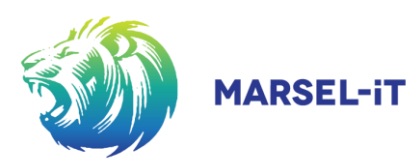

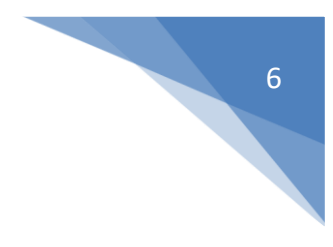

## 2 REGISTRATION BY OWN INITIATIVE

- Open the National Website for NIPAS, by visiting : <u>http://www.nipas.co.za.</u>
- Select : "Click here to create a new account" option.

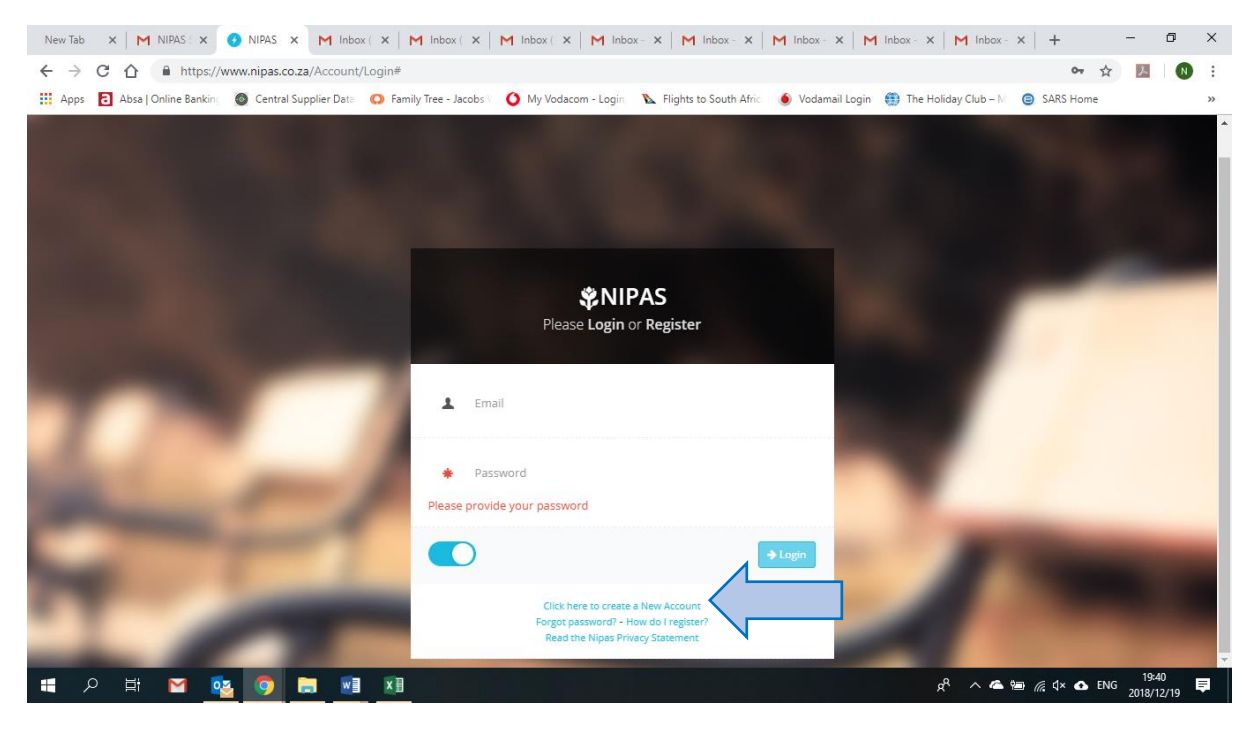

• Complete the required fields as indicated.

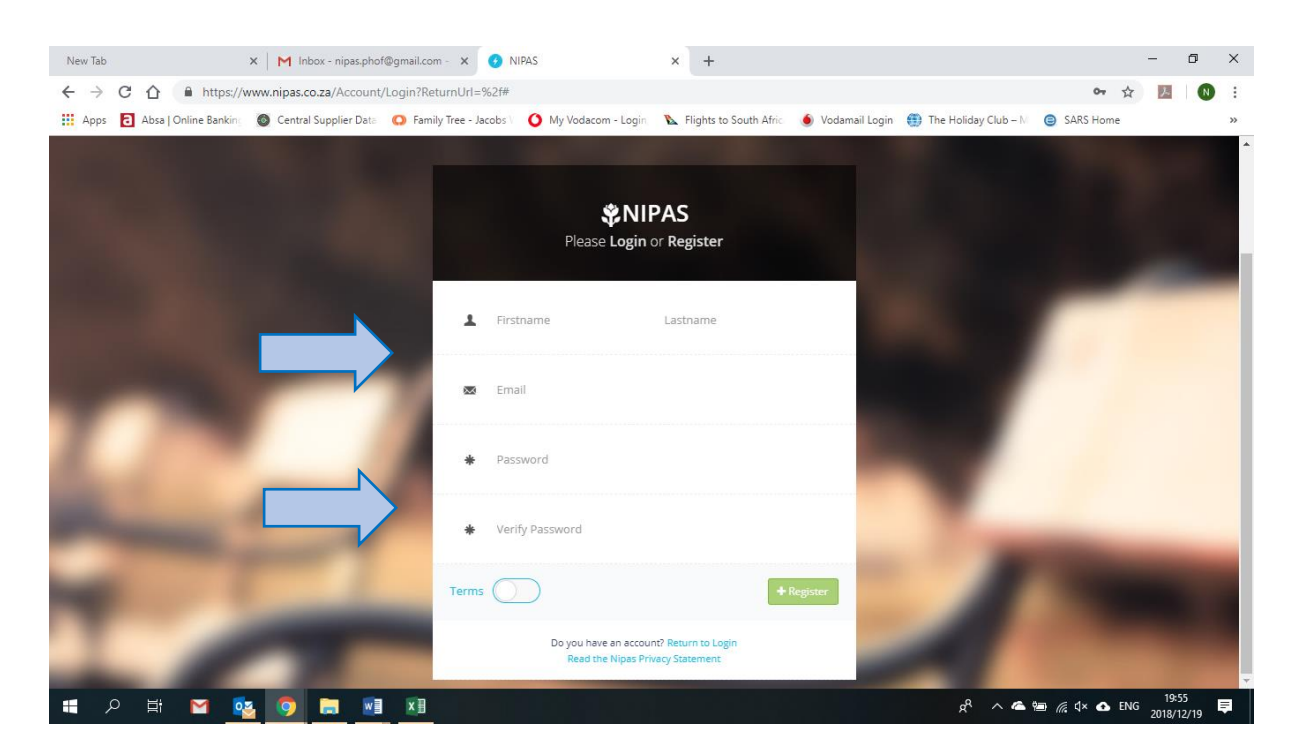

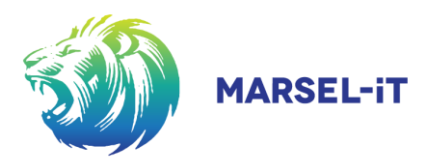

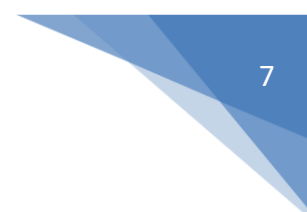

After reading the terms, click on the **"Terms"** button.

| <ul> <li></li></ul>                                                                                                    | New Tab X   M NIPAS X 🕜 NIPAS X M Inbox ( X   I                | M Inbox ( X   M Inbox ( X   M Inbox - X   M Inbox - X   M Inbox - X                 | M Inbox - x   M Inbox - x   + - 0 ×       |
|----------------------------------------------------------------------------------------------------|----------------------------------------------------------------|-------------------------------------------------------------------------------------|-------------------------------------------|
| Apps Apps Apps Apps Apps Apps Apps App                                                                                                    | ← → C ☆ ♠ https://www.nipas.co.za/Account/Login#               |                                                                                     | 🕶 ☆ 🗾 🛛 😟 🗄                               |
| Image: Nipes   Image: Nipes   Image: Nipes <td>🗰 Apps 🔁 Absa   Online Bankin: 🚳 Central Supplier Data  Ο Fami</td> <td>ly Tree - Jacobs 🗤 🔇 My Vodacom - Login 🛛 👠 Flights to South Afric 🛛 🕚 Vodamail Log</td> <td>in 🌐 The Holiday Club – N 😑 SARS Home 🛛 »</td>                                                                                                    | 🗰 Apps 🔁 Absa   Online Bankin: 🚳 Central Supplier Data  Ο Fami | ly Tree - Jacobs 🗤 🔇 My Vodacom - Login 🛛 👠 Flights to South Afric 🛛 🕚 Vodamail Log | in 🌐 The Holiday Club – N 😑 SARS Home 🛛 » |
| Image: Articles Office       Nipas Demo         Image: Articles@gmail.com       Image: Articles@gmail.com         Image: Articles@gmail.com       Image: Articles@gmail.com         Image: Articl                                                                                                    |                                                                | <b>NIPAS</b><br>Please Login or Register                                            |                                           |
| Impas.cites@gmail.com     Impas.cites@gmail.com     Impas.cites@g |                                                                | A11 Cites Office Nipas Demo                                                         |                                           |
|                                                                                                    |                                                                | 🕿 nipas.cites@gmail.com                                                             |                                           |
| *                                                                                                    | Sec. 1                                                         | * ****                                                                              |                                           |
| Terms +Resister                                                                                                    |                                                                | * ·······                                                                           | 1 marsh                                   |
| Do you have an account? Return to Login<br>Read the Nipas Privacy.Statement                                                                                                    |                                                                | Do you have an account? Return to Login<br>Read the Nipas Privacy Statement         | 1242                                      |

- The **"Terms"** button will change colour indicating acceptance thereof.
- Click on the **"Register"** button to register as a first-time user.

| New Tab x M NIPAS x O NIPAS x M Inbox( x M Inbox( x M Inbox( x M Inbox- x M Inbox- x M Inbox- x                                         | - M Inbox · x   M Inbox · x   + - O X        |
|----------------------------------------------------------------------------------------------------|----------------------------------------------|
| ← → C ☆ https://www.nipas.co.za/Account/Login#                                                                                          | or 🚖 🗾 🛛 🗄                                   |
| 🔢 Apps 🔁 Absa   Online Bankin 👩 Central Supplier Data 👩 Family Tree - Jacobs 🗤 🧿 My Vodacom - Login 🛝 Flights to South Afric 🧕 Vodamail | Login 🌐 The Holiday Club – N 😑 SARS Home 🔹 » |
| <b>NIPAS</b><br>Please Login or Register                                                                                                |                                              |
| 1 A11 Cites Office Nipas Demo                                                                                                    |                                              |
| <pre>mipas.cites@gmail.com</pre>                                                                                                    |                                              |
| *                                                                                                    |                                              |
| Do you have an account? Return to Login<br>Read the Nipas Privery Statement                                                             |                                              |
| = 2 日 🖸 💁 🗊 🗷                                                                                                    | x <sup>R</sup> ∧ ▲  🦟 ⊄× 🛆 ENG 19:42 📮       |

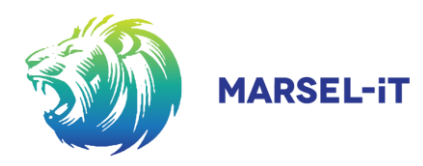

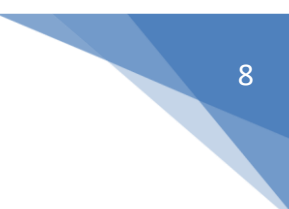

A notice will confirm that an email was sent to your registered email address.

| New Tab X   M NIPAS X Ø NIPAS X M Inbox ( X   M Inbox ( X   M Inbox                    | x   M Inbox - x   M Inbox ( x   M Inbox - x   M Inbox - x   +                                                                                                    |
|----------------------------------------------------------------------------------------|----------------------------------------------------------------------------------------------------|
| ← → C ☆ A https://www.nipas.co.za/Account/Login#                                       | or 🚖 🗾 🛛 😢                                                                                                    |
| 🛗 Apps 🔁 Absa   Online Bankin: 🚳 Central Supplier Data 🔘 Family Tree - Jacobs V 🔇 My V | dacom - Login 🛛 🔌 Flights to South Afric 🧅 Vodamail Login 🌐 The Holiday Club – M 😑 SARS Home »                                                                                                    |
| We've sent you an activation lin<br>Please check your email and clic                   | k on the activation link before logging in.                                                                                                    |
|                                                                                        | IPAS           Please Login or Register                                                                                                    |
| 1 nipas.cites@g                                                                        | mail.com                                                                                                    |
|                                                                                        | and the second second sec |
|                                                                                        | - → Logn                                                                                                    |
| R                                                                                      | Lick here to create a New Account<br>rgot password? - How do I register?<br>Read the Nipas Privacy Statement.                                                                                                    |
| = A 詳 M 🤷 🧐 🔚 🔤 🚺                                                                      | x <sup>R</sup> ∧ ▲ ﷺ 🦧 ↓ ▲ ENG 1944                                                                                                    |

- Log onto the registered email account and open the "No reply" email entitled "NIPAS System Notification".
- Depending on the email service provider, there might be a time delay in receiving the email, please wait a few minutes and frequently refresh your email account to receive new emails.

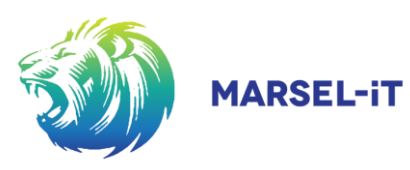

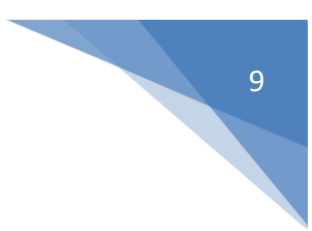

## 3 COMPLETING YOUR REGISTRATION

- Check the registered email account for a confirmation *"No reply"*. email entitled *"NIPAS System Notification"*.
- Open the email and click on the "Activate Account" button.

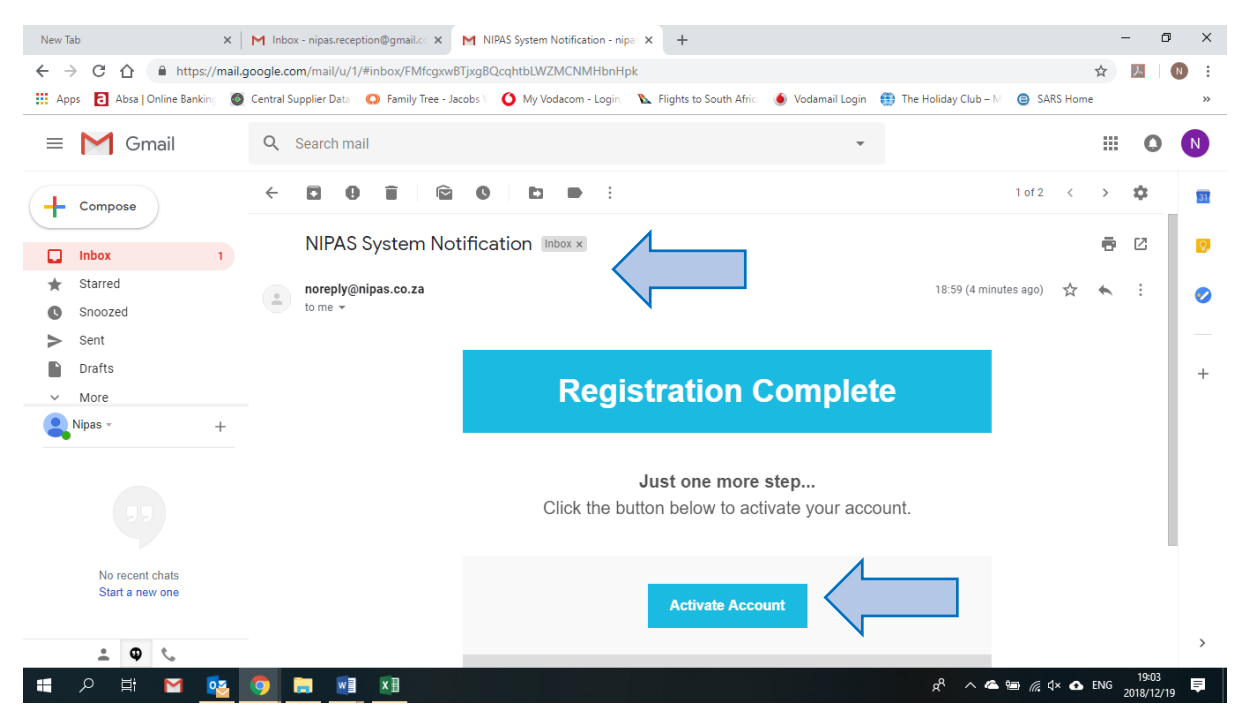

- A notice will confirm that the activation is complete.
- The user will automatically be redirected to the NIPAS website (www.nipas.co.za), where the log-in screen will be displayed.

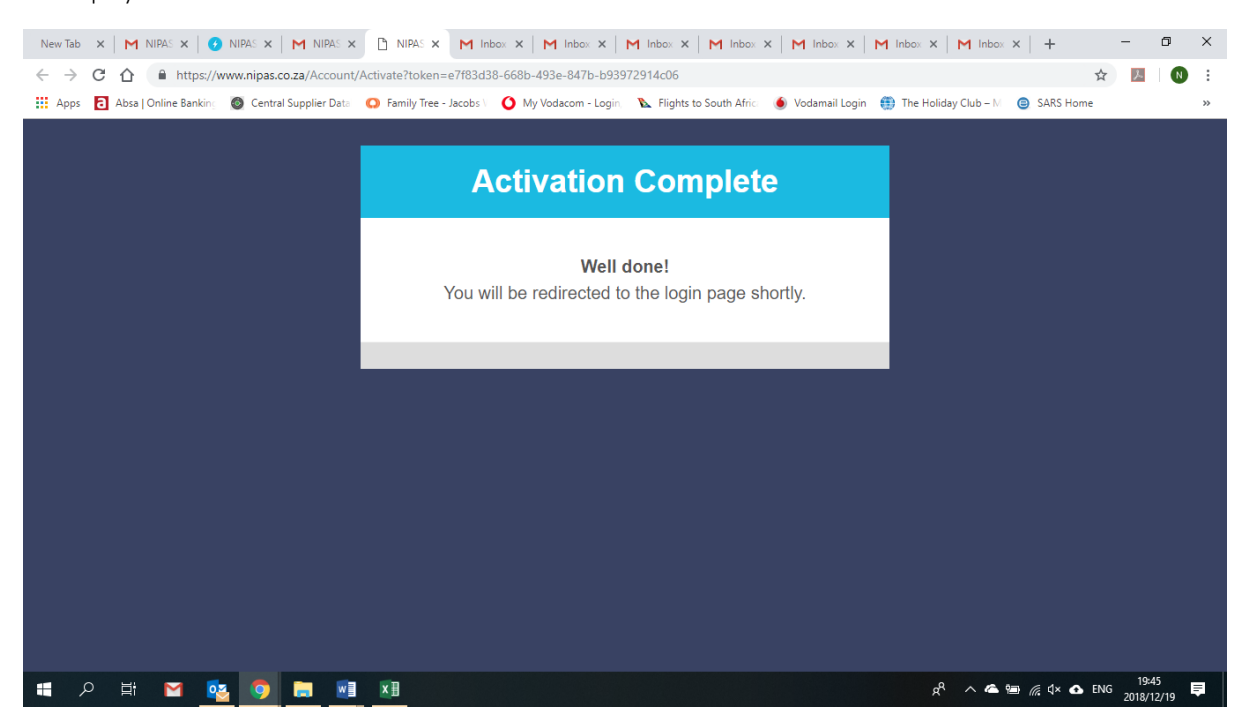

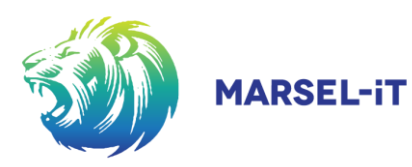

## 4 WHEN ACTIVATION FAILED / RESETTING THE PASSWORD

- Depending on the email service provider / your security settings, there might be a problem with activation.
- Open the notification and click on the **"Proceed"** button.

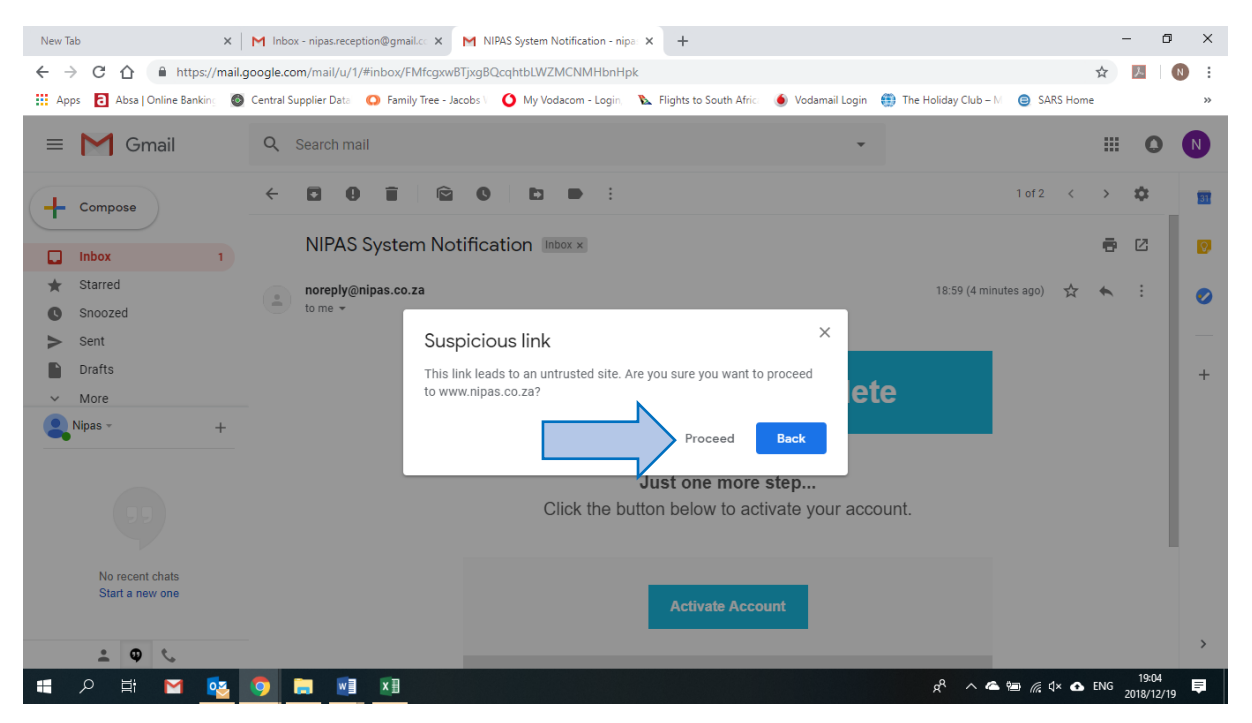

A notice will inform that the activation has failed.

| New Tak                  | þ   |          |            | ×       | M In      | box - nipa | as.recepti | on@gmail   | .cc ×   M N     | IIPAS Syste                | em Notifica         | ation - nip               | a: ×                        | 🗅 NIPA      | AS - Welcor      | me              | ×           | +    |                  |              |                     |       | -              | ٥         | ×  |
|--------------------------|-----|----------|------------|---------|-----------|------------|------------|------------|-----------------|----------------------------|---------------------|---------------------------|-----------------------------|-------------|------------------|-----------------|-------------|------|------------------|--------------|---------------------|-------|----------------|-----------|----|
| $\leftarrow \rightarrow$ | C   | 企        | A http     | s://www | v.nipas.c | o.za/Aco   | count/A    | ctivate?te | oken=24cfaae    | 7-4948-4                   | le62-8f3f           | f-5482c2                  | e1e85b                      |             |                  |                 |             |      |                  |              |                     | ☆     | ۶              | N         | :  |
| App                      | a 🔁 | Absa   C | Inline Ban | king 🤇  | Centra    | l Supplier | Data       | 🔘 Family   | Tree - Jacobs V | О Му                       | Vodacom             | - Login,                  | 💊 Flig                      | ights to So | outh Africa      | 🍝 Vod           | amail Login | 💮 Th | e Holiday Clu    | ub – M       | SARS H              | lome  |                |           | ** |
|                          |     |          |            |         |           |            |            |            |                 | Ac                         | tiva                | atio                      | on F                        | -ail        | ed               |                 |             |      |                  |              |                     |       |                |           |    |
|                          |     |          |            |         |           |            |            |            | Go to the<br>We | e <u>login</u><br>e will s | D<br>page<br>end yo | on't w<br>and c<br>ou a n | vorry.<br>lick ol<br>lew ad | n 'For      | got Pa<br>on ema | issword<br>ail. | d'.         |      |                  |              |                     |       |                |           |    |
|                          |     |          |            |         |           |            |            |            |                 |                            |                     |                           |                             |             |                  |                 |             | l    |                  |              |                     |       |                |           |    |
|                          |     |          |            |         |           |            |            |            |                 |                            |                     |                           |                             |             |                  |                 |             |      |                  |              |                     |       |                |           |    |
| 4                        | م   | Ħ        | Μ          | •       | 0         |            |            | ×∃         |                 |                            |                     |                           |                             |             |                  |                 |             |      | x <sup>A</sup> ^ | ~ ~ <u>*</u> | ) <i>(ii</i> : 4× ) | 🚹 ENG | 19:0<br>2018/1 | 5<br>2/19 | ₽  |

 The <u>user must manually then return to the NIPAS website</u> (www.nipas.co.za), where the log-in screen will be displayed requesting the applicable email address to be completed.

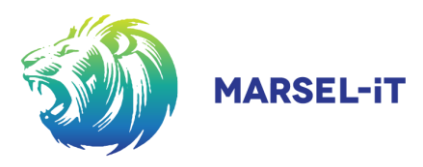

Click on the **"Reset Password"** button.

| M NIPAS System Notification - nipa 🗙 🚯 NIPAS | × +                                         |                                                   | - 0 ×                              |
|----------------------------------------------|---------------------------------------------|---------------------------------------------------|------------------------------------|
| ← → C ☆ https://www.nipas.co.za/Account      | t/Login#                                    |                                                   | or 🕁 🔼 🔞 :                         |
| Apps Online Banking Ocentral Supplier Date   | 🔘 Family Tree - Jacobs 🗸 🧿 My Vodacom - Log | gin 🛚 👠 Flights to South Afric 🛛 🌢 Vodamail Login | The Holiday Club – N               |
|                                              |                                             |                                                   |                                    |
| -                                            | <b>Please Lo</b>                            | NIPAS<br>gin or Register                          |                                    |
| aller.                                       | 🐯 Email                                     | → Reset Password                                  |                                    |
| 1                                            | Did you rememb                              | er your password? Login                           |                                    |
| 💷 🔎 🖽 🔽 🧕 🦷                                  | x]                                          |                                                   | وم<br>19:06 چې م 🛥 🚈 🧖 م م 🗳 ENG ا |

A notice will inform that a temporary password has been send to the selected email address.

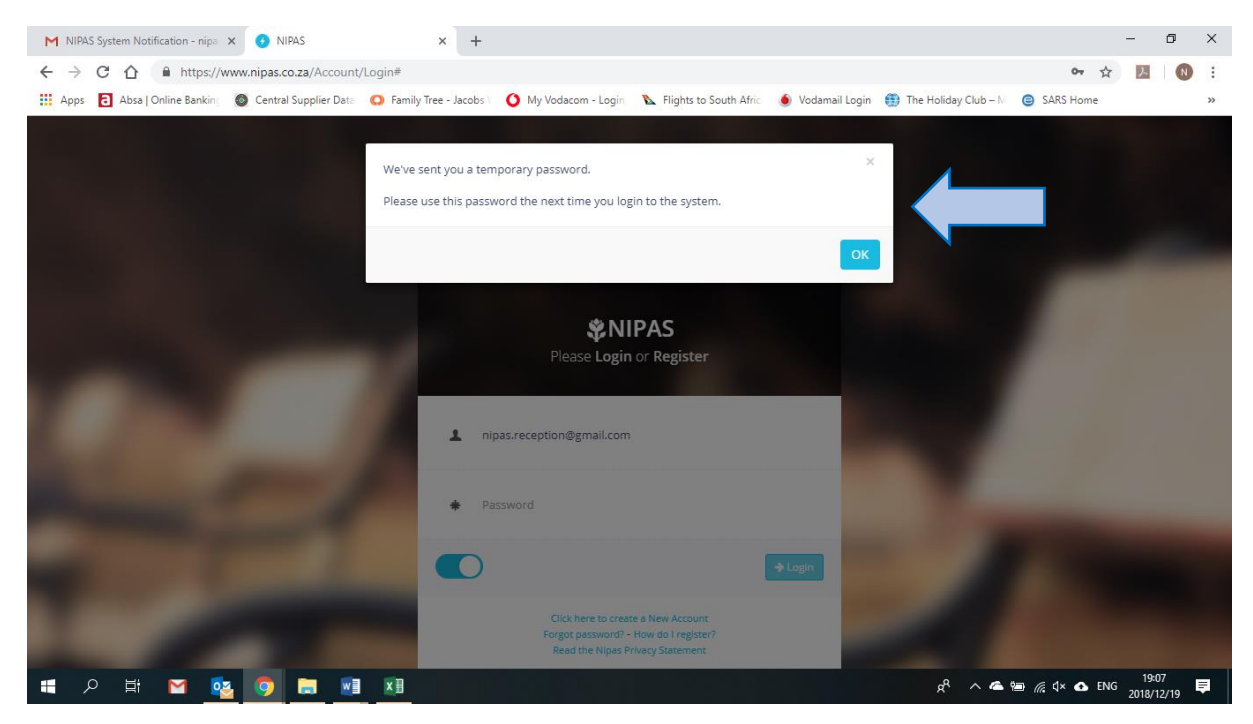

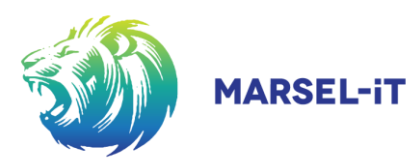

- Log onto the registered email account and open the "No reply" email entitled "NIPAS System Notification".
- Copy the temporary password provided and return to the NIPAS website (www.nipas.co.za) by clicking on the text, indicated by the word "<u>here</u>".

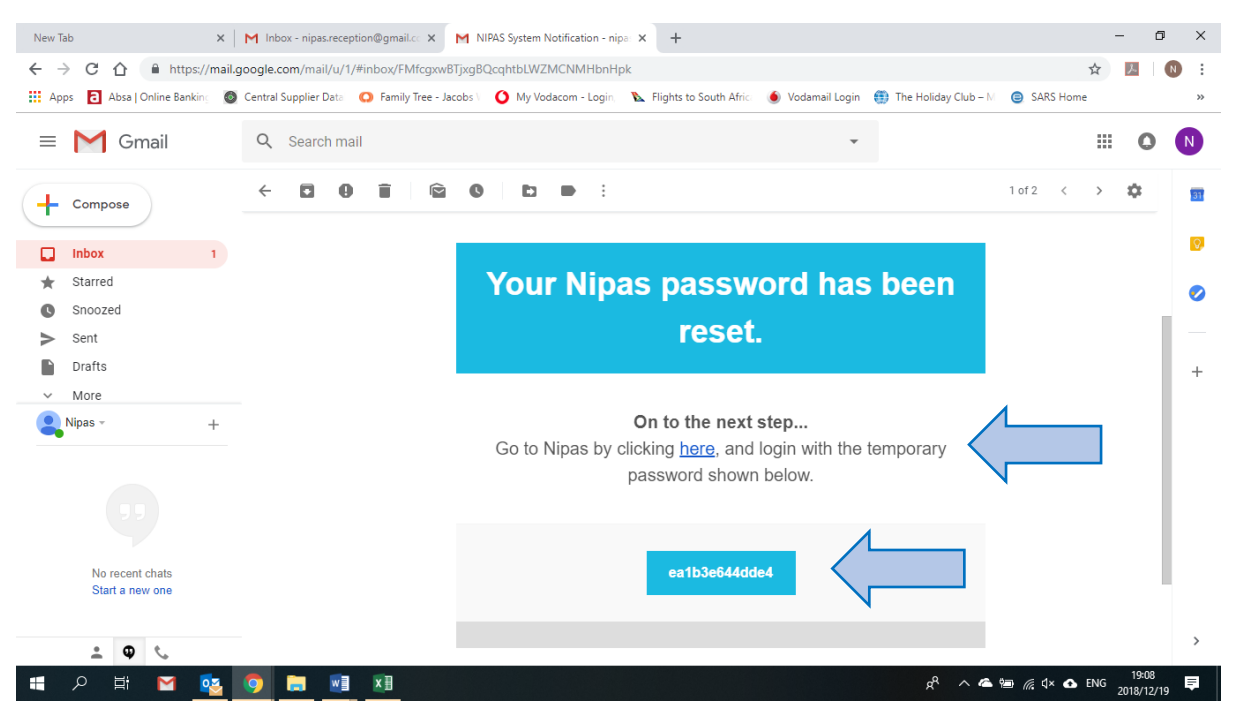

- The <u>user will automatically be re-directed to the NIPAS website</u> (www.nipas.co.za), where the new log-in screen will be displayed requesting the applicable temporary password to be completed.
- Record the new personal password and complete a second time to verify correctness.
- Click on the *"Login"* button to proceed.

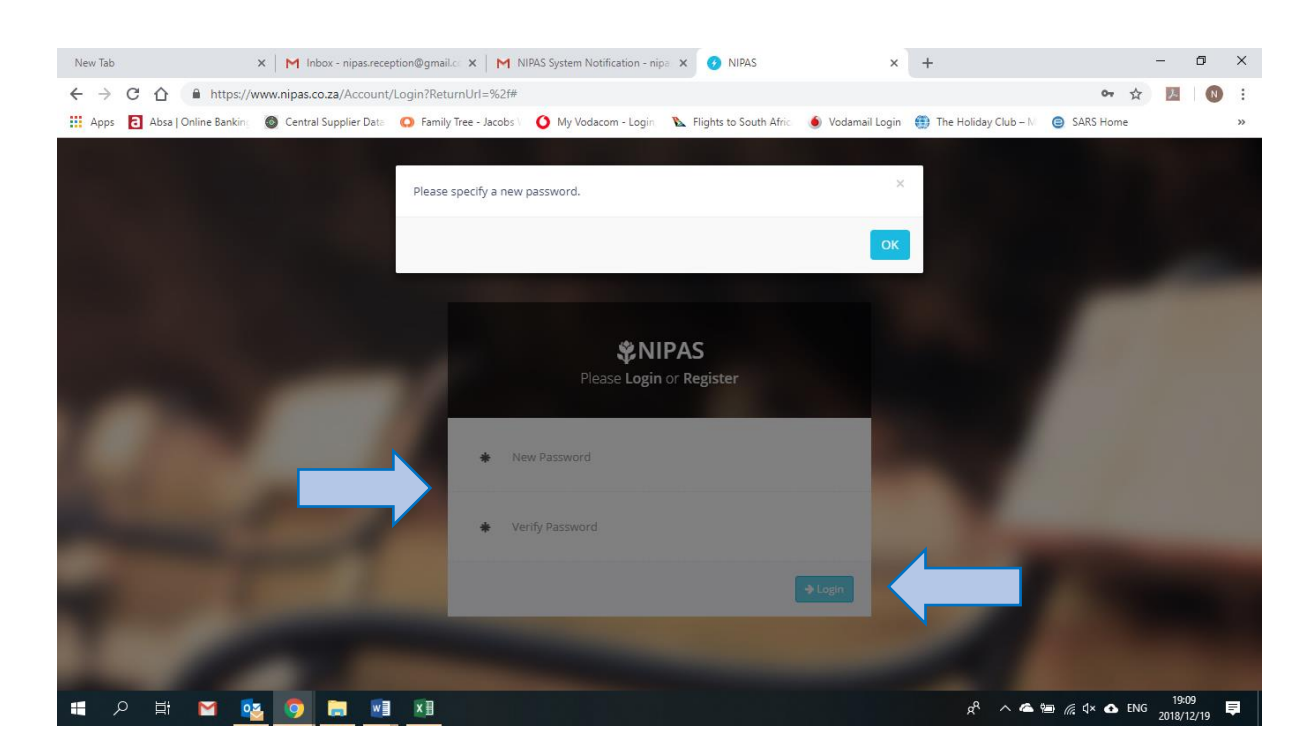

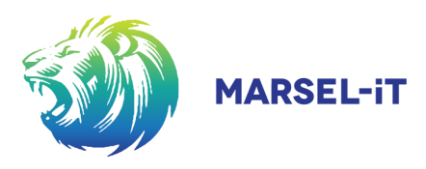

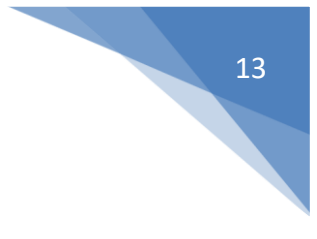

## 5 LOGGING IN

- Enter the registered email address in the *"Email"* tab.
- Enter the registered password in the *"Password"* tab.
- Click on the *"Login"* button.

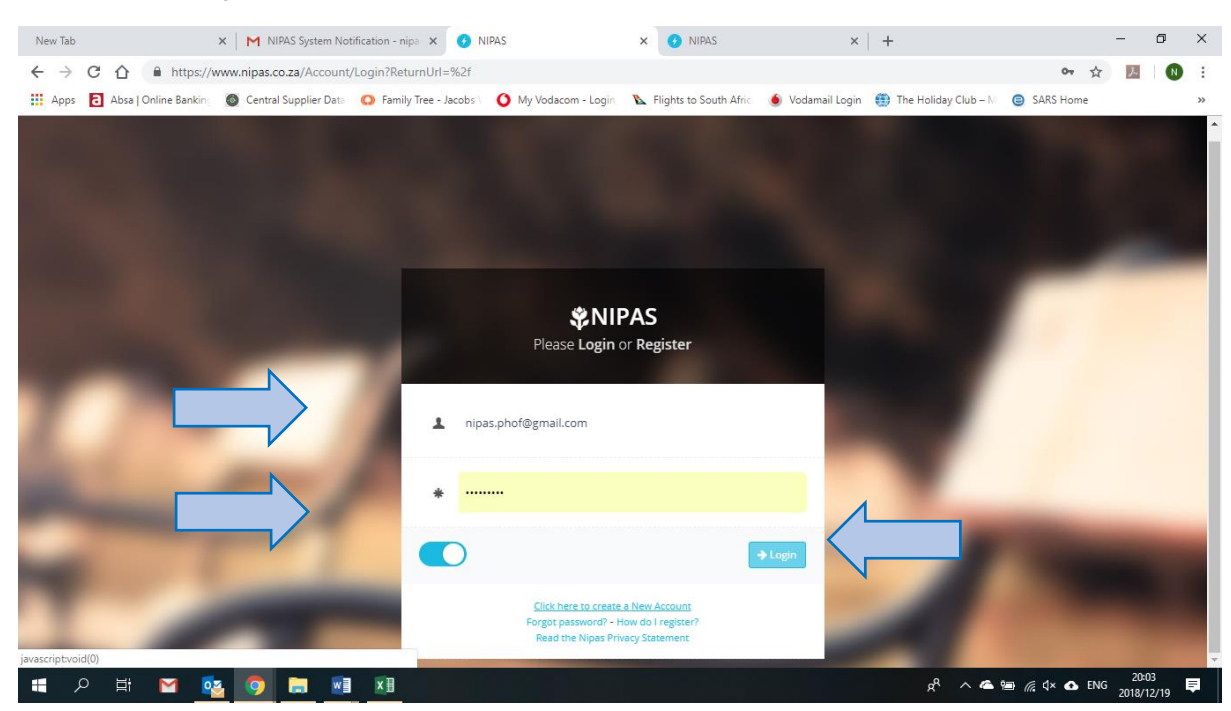

Indicate whether the logging details should be remembered by clicking on the blue "Save" button on the notice.

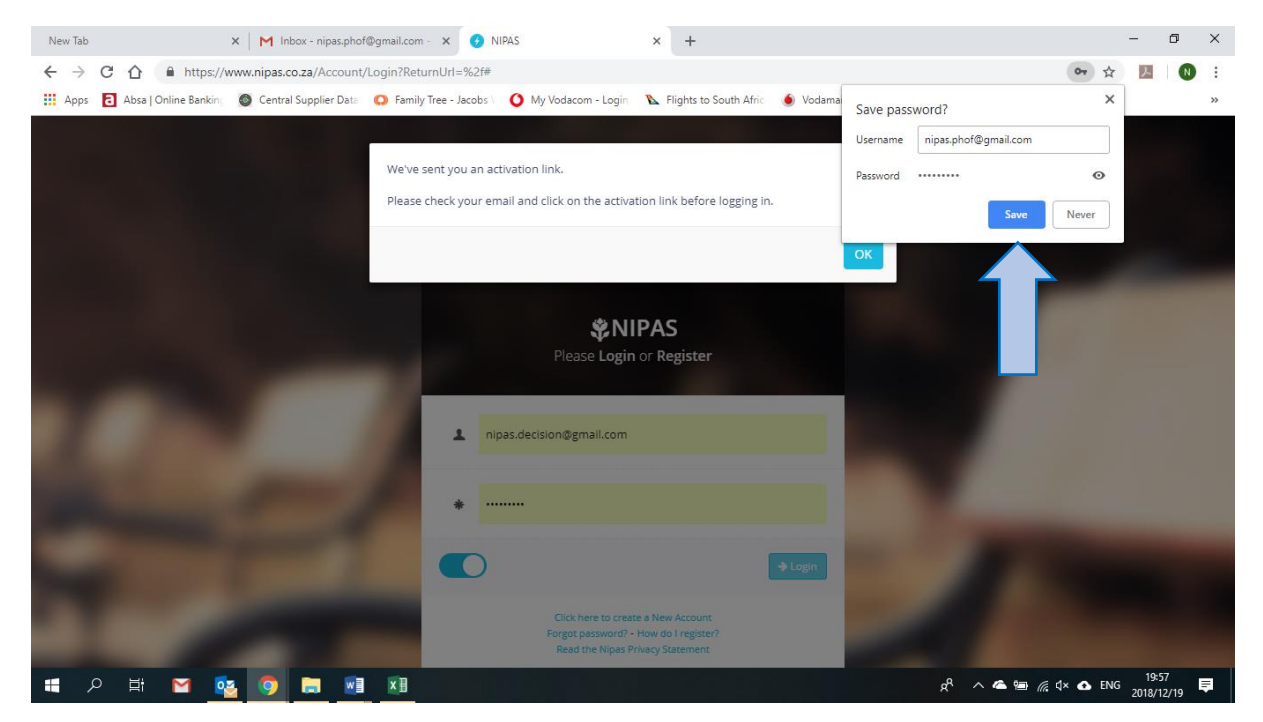

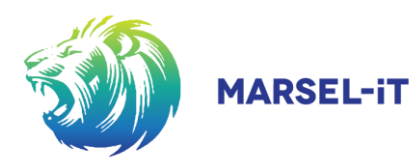

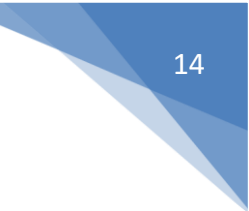

## 6 PERSONAL HOME PAGE

#### 6.1 Homepage or Landing page

- Open the National Website for NIPAS, by visiting <u>http://www.nipas.co.za</u>.
- Upon initial landing on the personal homepage, the user will be prompted by a red banner to insert / update any
  outstanding personal information as minimum requirement before any application can be submitted.
- On the Top Main-Menu tab, select **"Home"** to return to the home page at any time.
- To exit, select the "Logout" icon, situated underneath the "User Profile Picture / Avatar" indicated by the "open door icon"
- Click on the notification (Red-banner) to be re-directed to the applicable sub-menus.

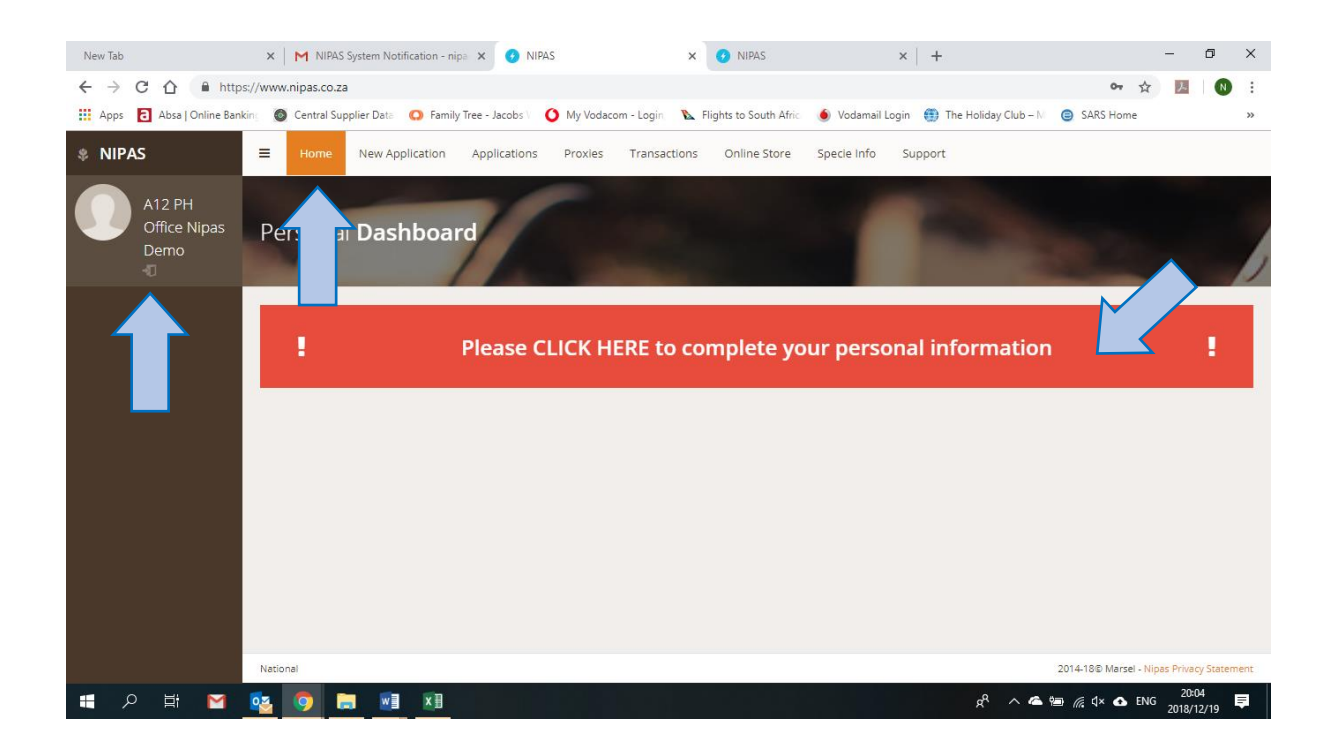

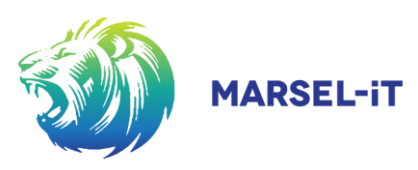

• This interactive dynamic notification will indicate precisely what is required.

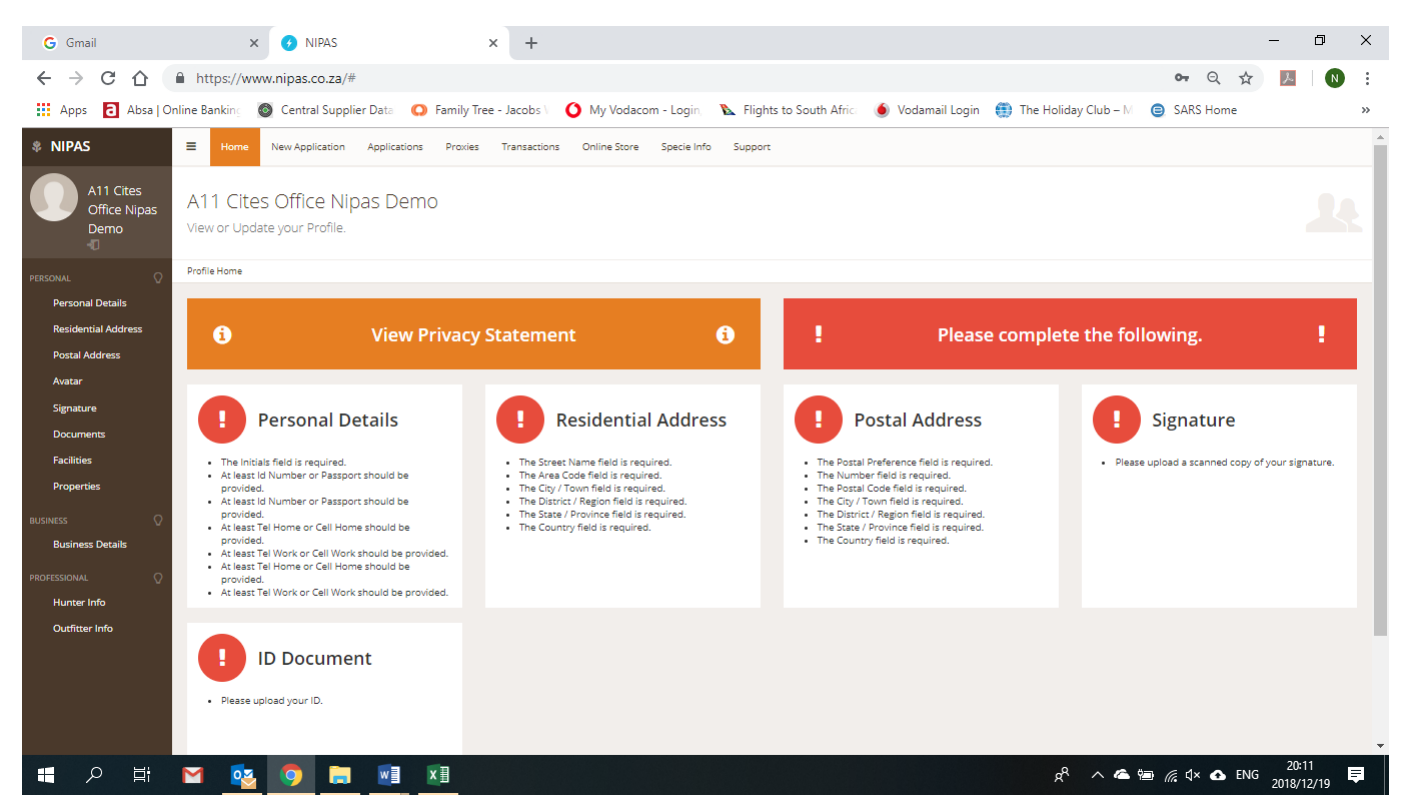

This interactive dynamic notification will only disappear once all the compulsory fields have been completed.

| NIPAS                                                      | E Home New Application Applications Transactions Online Store Specie Info Support |                                                         |
|------------------------------------------------------------|-----------------------------------------------------------------------------------|---------------------------------------------------------|
| Paul Wessel<br>Jacobs<br>-0                                | Paul Wessel Jacobs<br>View or Update your Profile.                                |                                                         |
| PERSONAL O                                                 | Profile Home                                                                      |                                                         |
| Details<br>Residential Address<br>Postal Address<br>Avatar | ✓ All required information up to date.                                            | ~                                                       |
| Signature<br>Documents<br>Facilities                       |                                                                                   |                                                         |
| Properties<br>BUSINESS ©<br>Business Details               |                                                                                   |                                                         |
| PROFESSIONAL Q<br>Hunter Info<br>Outfitter Info            |                                                                                   |                                                         |
|                                                            |                                                                                   |                                                         |
|                                                            |                                                                                   | Activate Windows<br>Go to Settings to activate Windows. |
|                                                            | National                                                                          | 2014-18/b Mersel                                        |

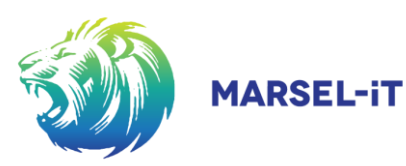

#### 6.2 Personal Profile

- The personal profile can also be opened by selecting the "User Profile Picture / Avatar" at the top left corner of the screen, initially indicated by the licon, until you upload a personal profile picture.
- Use this unique opportunity, to start with the population of data on your own personal profile.
- Click on the individual tabs on the left-hand side menu, to open the appropriate field to populate.
- Populate the data fields (Personal details, Residential & Postal address, Profile picture, Signature, Documents, Facilities, Properties, Professional Hunter, Hunting Contractor / Outfitter), as best possible and upload all relevant documents.
- Once done, you will never have to do it again, unless you need to update the information.
- This will simplify future applications for submission to participating provincial permit offices.
- When the minimum requirements are met / fields to be completed, a notification will confirm as such.

| NIPAS                                   |                                                    |                                                    |                                                      | : – Ø ×                                                                                     |
|-----------------------------------------|----------------------------------------------------|----------------------------------------------------|------------------------------------------------------|---------------------------------------------------------------------------------------------|
| NIPAS                                   |                                                    | Applications Proxies Transactions Online           | Store Specie Info Support                            |                                                                                             |
| A11 Cites<br>Office Nipas<br>Demo       | Personal Details<br>View or Update your Personal D | Details.                                           |                                                      | <u>.</u>                                                                                    |
| PERSONAL O                              | Profile Home > Details                             |                                                    |                                                      |                                                                                             |
| Personal Details<br>Residential Address | Initials                                           | The Initials field is required.                    |                                                      | Personal Details                                                                            |
| Postal Address<br>Avatar                | Full Name                                          | A11 Cites Office                                   | • The<br>• At le                                     | Initials field is required.<br>ast id Number or Passport should be                          |
| Signature<br>Documents                  | Surname                                            | Nipas Demo                                         | • At le<br>prov                                      | ast Id Number or Passport should be<br>ided.<br>ast Tel Home or Cell Home should be         |
| Facilities<br>Properties                | Prefered Name<br>Id Number                         |                                                    | prov<br>• At le<br>prov                              | ided.<br>ast Tel Work or Cell Work should be<br>ided.                                       |
| BUSINESS                                |                                                    | At least Id Number or Passport should be provided. | At le     prov     At le     prov     At le     prov | ast Tel Home or Cell Home should be<br>ided.<br>ast Tel Work or Cell Work should be<br>ided |
| Business Details                        | Passport                                           | At least Id Number or Passport should be provided. |                                                      | ined.                                                                                       |
| Hunter Info<br>Outfitter Info           | Website                                            |                                                    |                                                      |                                                                                             |
|                                         | Contact Method                                     | Select                                             | T                                                    | 12-07                                                                                       |
|                                         | oz 🔿 듥 📲 📢                                         |                                                    | Ŕ                                                    | へ 答 智 型 (× ❹ ENG 2019/12/20 単                                                               |

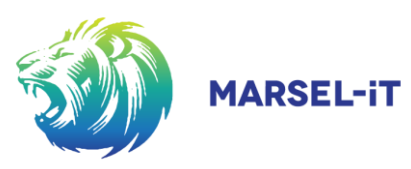

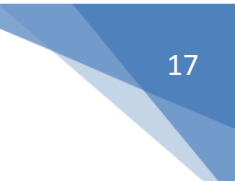

#### 6.3 Uploading of documents

- Upload any supporting documents that are applicable to your profile under the "Documents" tab.
- Once done, the information will be stored permanently or until you choose to edit or delete it.
- Once verified by an official, the document name will change colour and it will be ready for future applications.
- Later, when making payments, use the **"Unique Application ID"** as reference when making payments, per individual application.

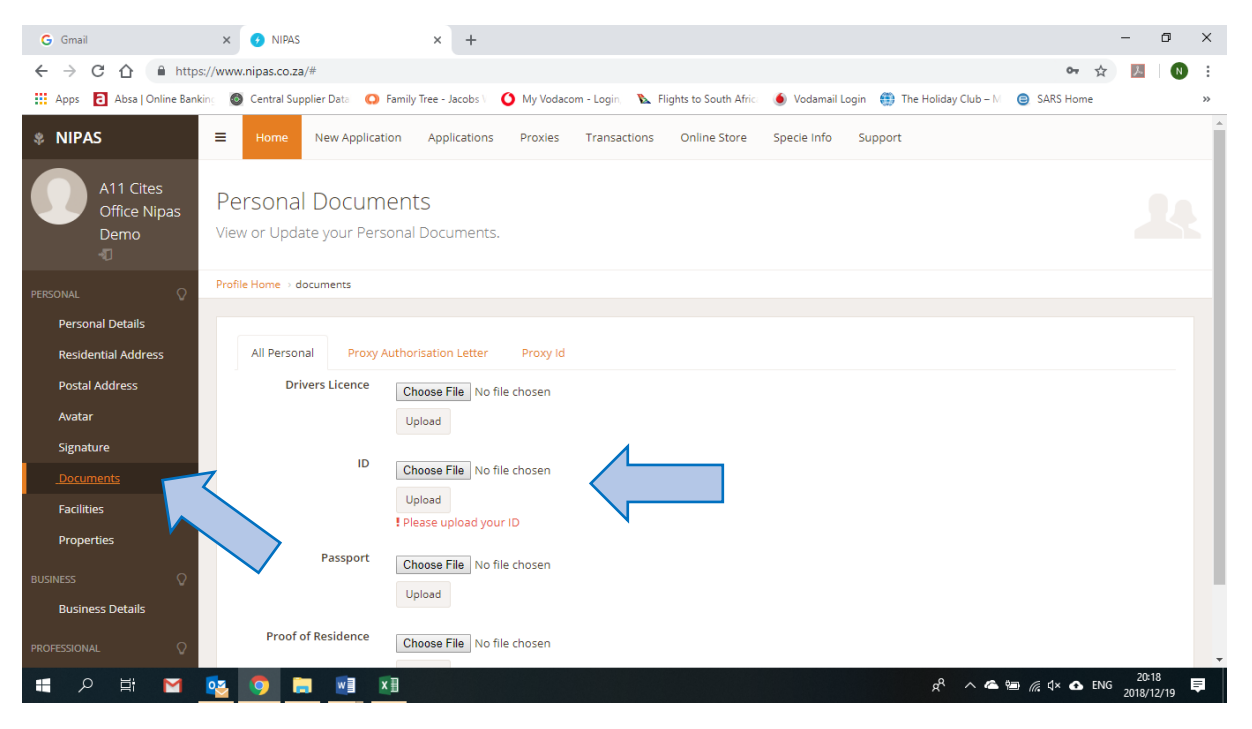

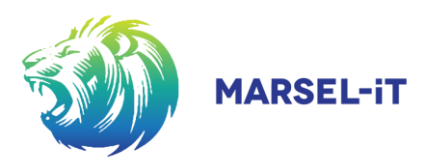

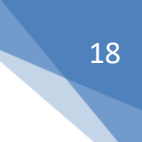

#### 6.4 Adding your signature

- If you add a signature, all applications made, and documents issued to you, will be digitally signed.
- Click on the "Signature" tab and then on the "New Signature" button to upload a signature either by:
  - o recording the signature directly when operating from a touch screen device, or
  - recording the signature on white paper and then uploading it in picture format. (Please note the functionalities available to (a) set the transparency of the signature when captured on a piece of white paper and (b) to crop the picture to the required size)
- Once added, the electronic signature will be added to all applicable documents and correspondence.

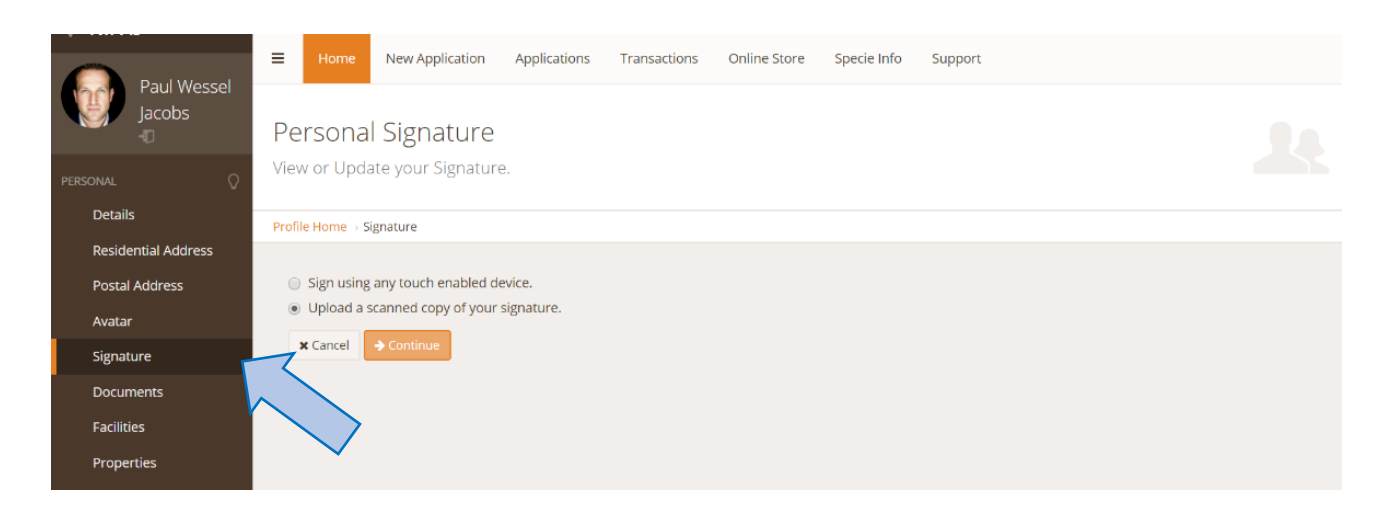

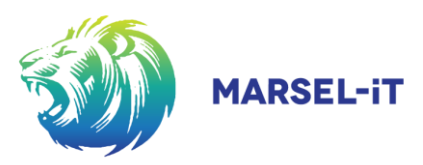

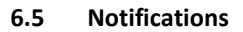

- Notifications on the "Home" screen will always indicate a summary of task waiting for your attention.
- Select the applicable notification by clicking on it to activate the direct link or shortcut functionality.

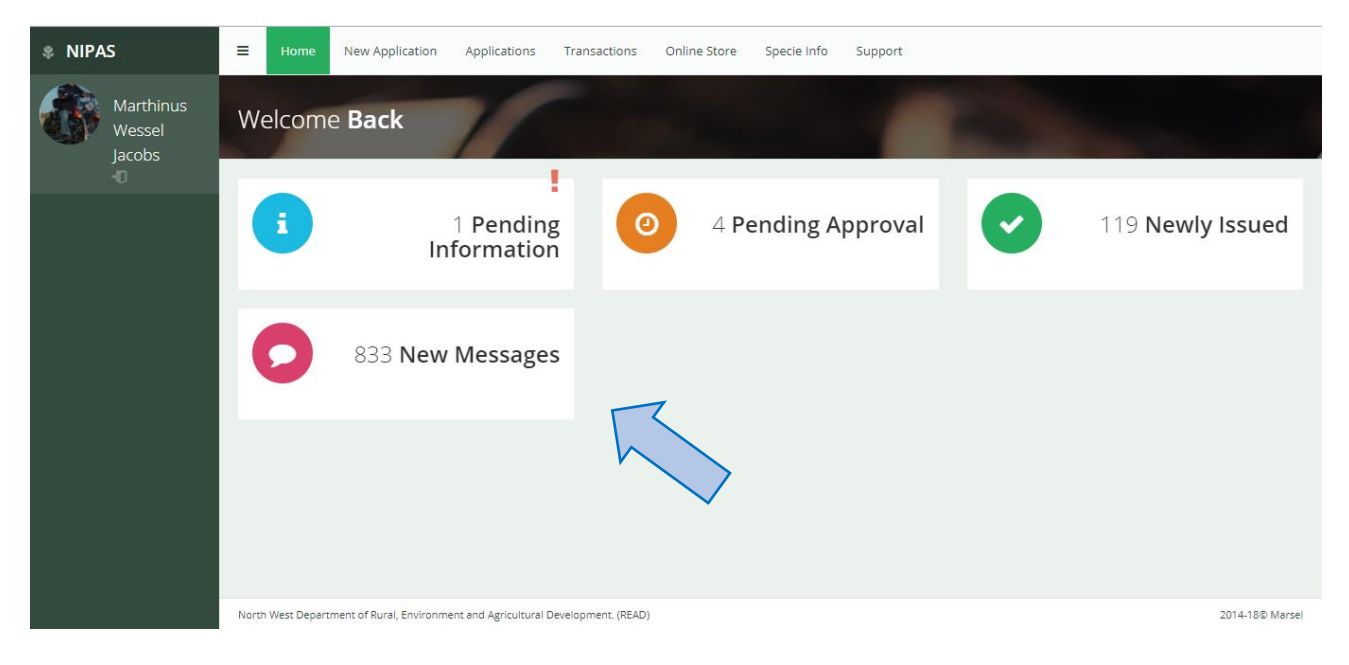

- The notification: "New Messages" opens all communications that the user has not yet attended to.
- By selecting any one of the messages, the user can follow the dialog for that applicable application.

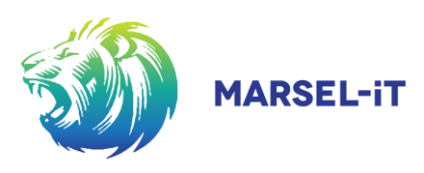

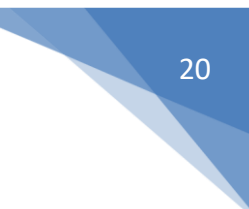

## 7 LOGGING OUT

• Click on the "Log Out" icon situated underneath the "User Profile / Avatar" (indicated by a door icon).

| NIPAS                 | Ξ      | Home  | New Application | Applications | Transactions | Online Store | Specie Info | Support                                                |
|-----------------------|--------|-------|-----------------|--------------|--------------|--------------|-------------|--------------------------------------------------------|
| Paul Wessel<br>Jacobs | We     | elcom | e <b>Back</b>   |              |              |              |             |                                                        |
| 1                     |        |       |                 |              |              |              |             |                                                        |
|                       |        |       |                 |              |              |              |             | Activate Windows<br>Go to Settings to activate Windows |
|                       | Nation | nal   |                 |              |              |              |             | 2014-18© Marsel                                        |

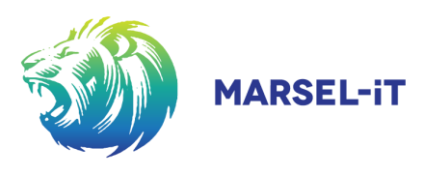

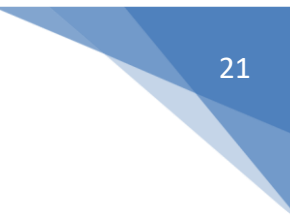

## 8 FORGOT YOUR PASSWORD

#### Click on the "Forgot Password" option on the log-in window.

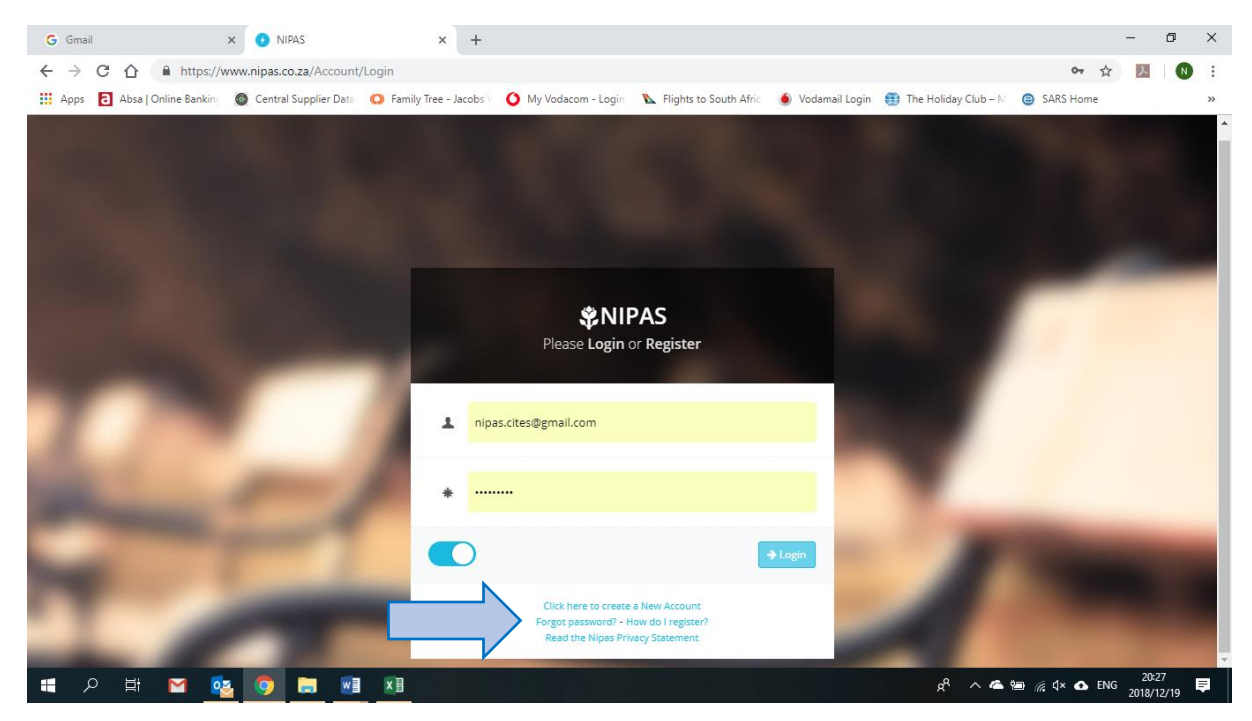

Enter the registered email in the **"Email"** tab and click on the **"Reset Password"** button.

| <b>©NIPAS</b><br>Please Login or Register |  |
|-------------------------------------------|--|
| es Email<br>♦ Reset Pessword              |  |
| Did you remember your password? Login     |  |

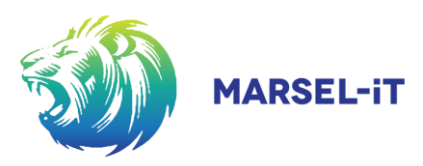

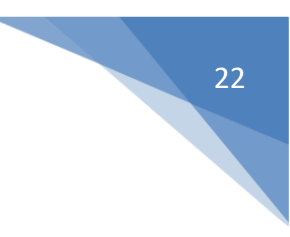

## 9 NEW PASSWORD REGISTRATION

- Check the registered email account for a "No reply" email entitled "NIPAS System Notification".
- Open the Email.

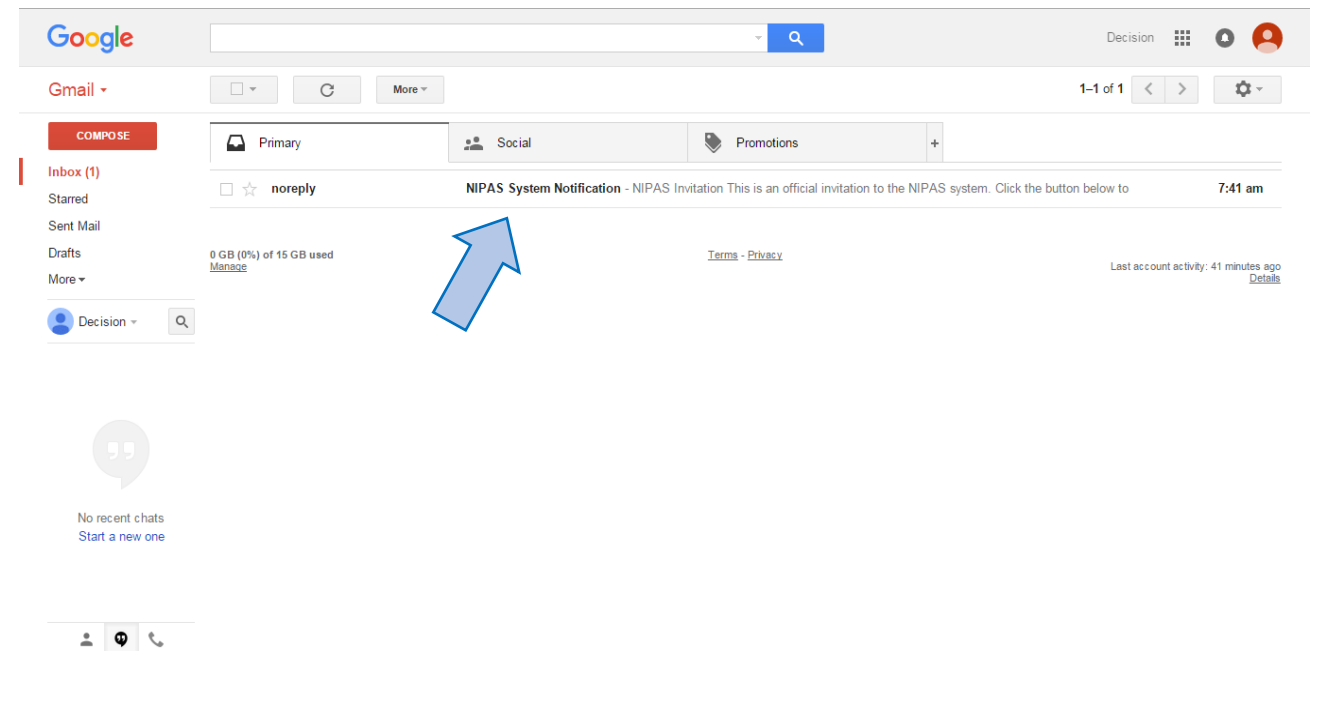

Copy the unique password.

| 🖂 🔄 約 년 🔺 🕈 🔻                                                                                                    | NIPAS System Notification - Message (HTML)                                                                                                    |                            |
|----------------------------------------------------------------------------------------------------|----------------------------------------------------------------------------------------------------|----------------------------|
| File Message                                                                                                    |                                                                                                    | ۵ 🚱                        |
| Agnore X Algorie A Letting A Letting A L | Move to: ?     To Manager       1 Team E-mail     ✓ Done       • Reply & Delete     *       • Option & Stream Rew     ✓       Move to: ?     Mark       Categorize     Follow       Unread     Tags       • Move     Tags       • Move     Tags       • Move     Tags       • Move     Tags       • Categorize     Follow       • Categorize     Follow |                            |
| From: noreply@nipas.co.za To: marselcc@absamail.co.za Cc: Subject: NIPAS System Notification                                                                                                    |                                                                                                    | Sent: Mon 14/12/2015 21:15 |
|                                                                                                    | Reset Successful                                                                                                    |                            |
|                                                                                                    | On to the next step<br>Login to the system using this temporary password.                                                                                                    | =                          |
|                                                                                                    | 108ad3e6d79e4                                                                                                    |                            |
|                                                                                                    |                                                                                                    |                            |
| noreniv@ninas.co.za                                                                                                    |                                                                                                    |                            |
| All Items In NIPAS System                                                                                                    | Notification                                                                                                    | 10 hours ago               |
| <ul> <li>Paste your password in</li> </ul>                                                                                                    | i the "Password" field.                                                                                                    |                            |

- Click on the "New Password" button.
- Continue to log-in as normal.

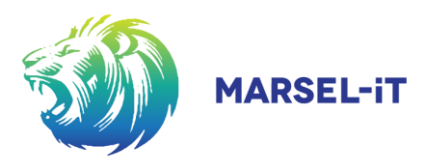

For any queries, please contact us at support@nipas.co.za

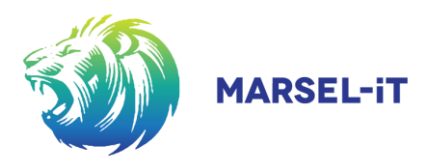

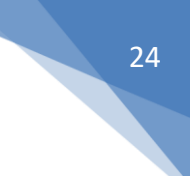

Copyright Notice

This document is protected by South African and International copyright laws. Reproduction and distribution without written permission of the

sponsor is prohibited.